### **Registration Instructions**

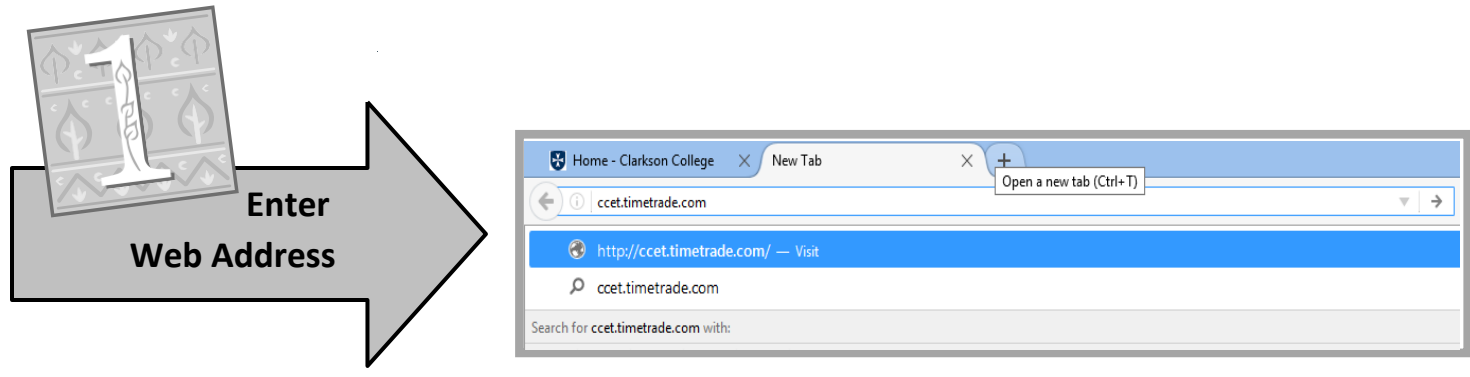

#### ccet.timetrade.com

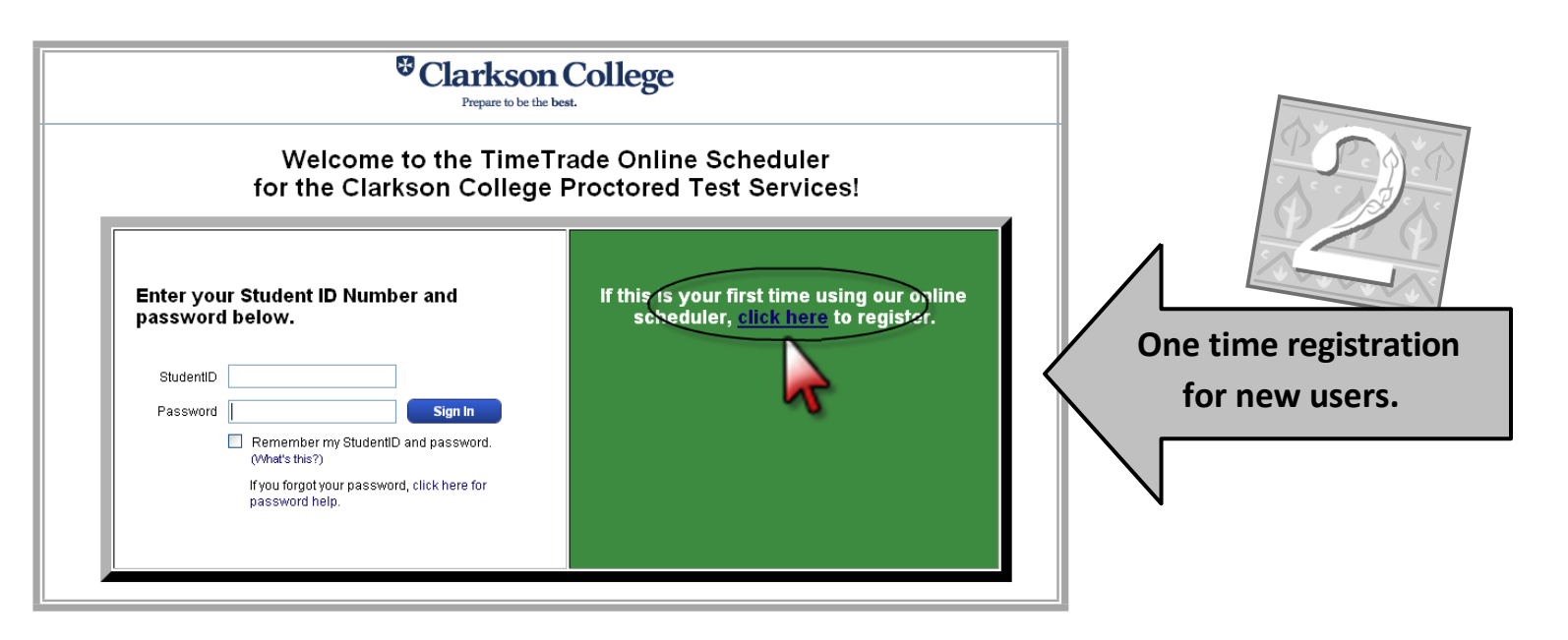

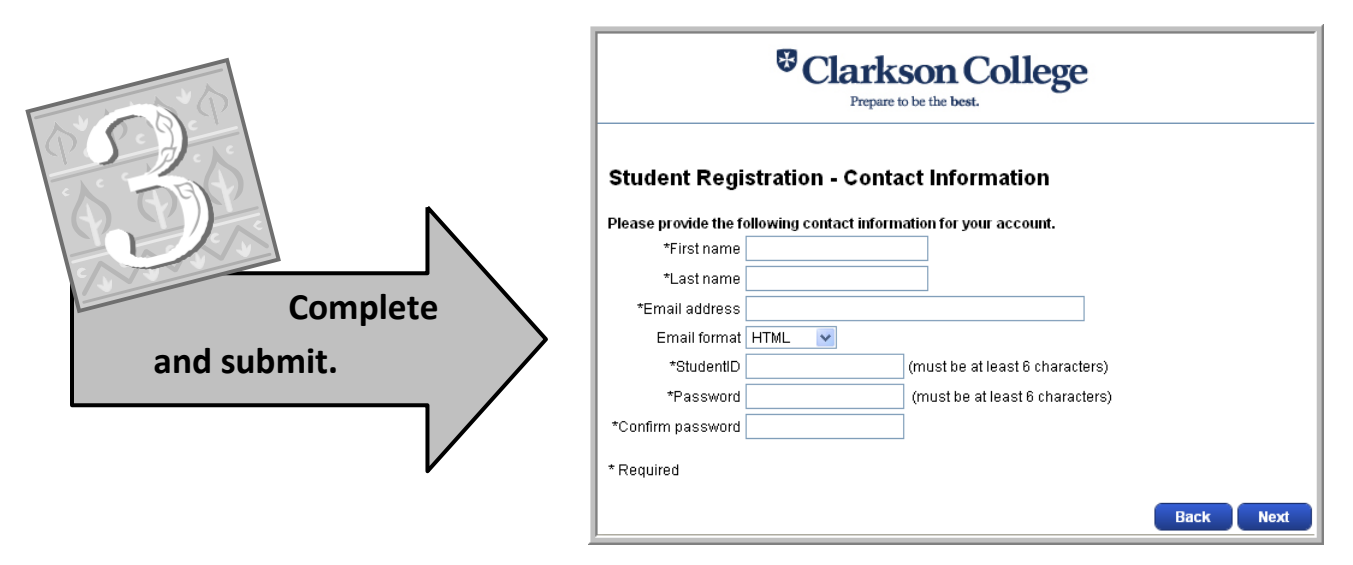

## **Scheduling Instructions**

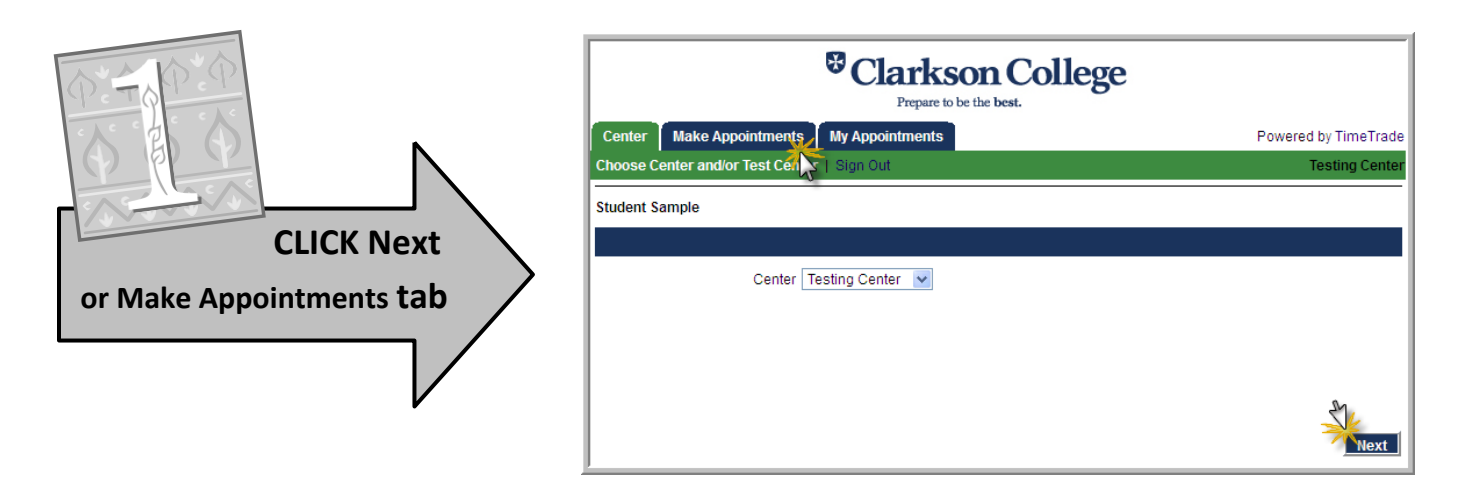

| Center Make Appointments My Appointments                                                                                                    | Powered by TimeTrade                                     |                                      |
|----------------------------------------------------------------------------------------------------|----------------------------------------------------------|--------------------------------------|
| Appointment Options   Sign Out                                                                                                    | Testing Cente                                            | Post                                 |
| Choose appointment options<br>Course<br>HC 104 - Core 1 Effec Interactions (Flanagan/Online)<br>Select Option<br>BI 122 - Nutrition Science                                                                                                    | Test Type<br>Select Option V<br>Select Option<br>Exam 01 |                                      |
| BI 227 - Pathophysiology (Campus)<br>BI 227 - Pathophysiology (Online)<br>GEN 105 - Medical Terminology<br>HC 104 - Core 1 Effec Interactions (Flanagan/Online)<br>HC 104 - Core 1 Effec Interactions (White-Online)<br>HC 204 - Core II Cultural Hist/Healing Arts (Aksamit)<br>HC 204 - Core II Cultural Hist/Healing Arts (Owens)                                    | Exam 02 kg<br>Exam 03                                    | Select your Course and<br>Test Type. |
| HC 220 - Gerontology<br>HC 304 - Core III: Ethical/Cultural Frontiers (Flanagan)<br>HC 304 - Core III: Ethical/Cultural Frontiers (Montgomery)<br>HCS 320 - Patient Advocacy & Health Literacy<br>HCS 334 - Managing End of Life Care<br>HESI<br>HM 224 - Anat & Phys for HIM<br>HM 304 - Pharmacology/Drug Adm<br>HM 477 - HIA Assessment<br>MA 101 - Jotto to Algebra |                                                          |                                      |

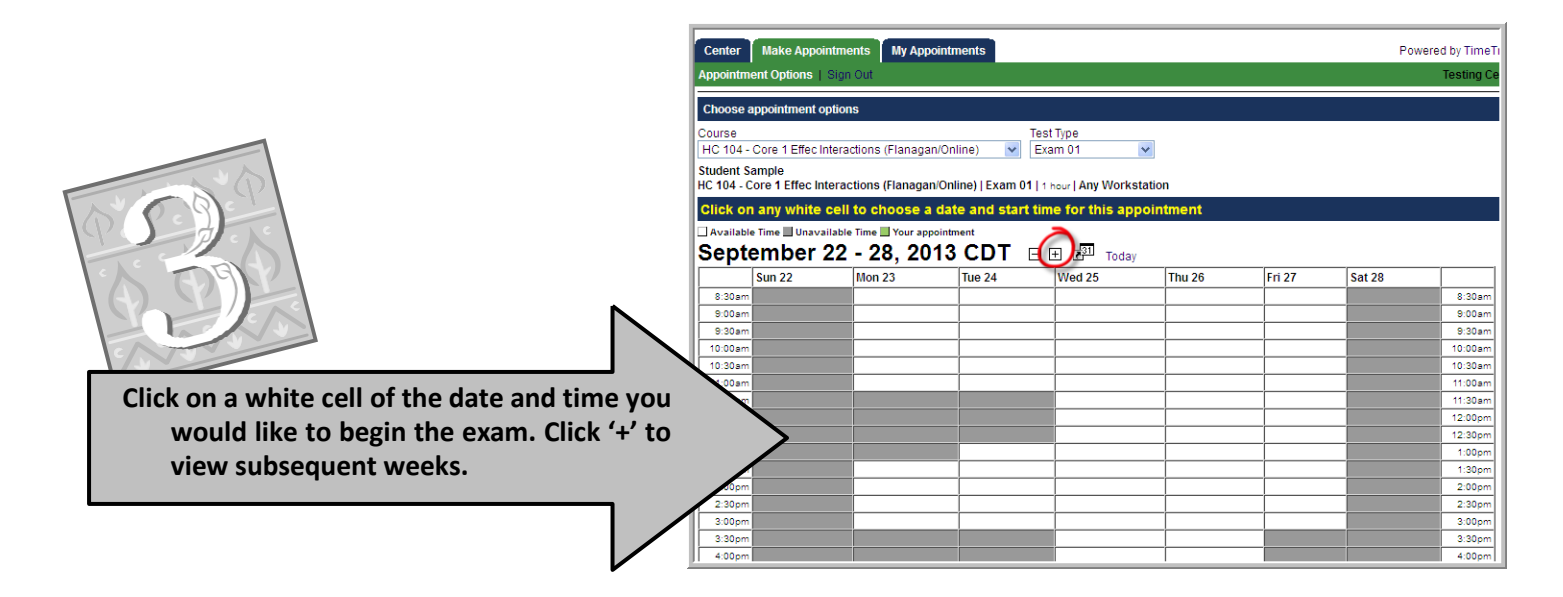

| Center Make Appointments My Appointments   Appointment Options   Register   Sign Out Sign Out                                                       | Powered by TimeTrade<br>Testing Cente   |                                                 |
|----------------------------------------------------------------------------------------------------|-----------------------------------------|-------------------------------------------------|
| Student Sample<br>HC 104 - Core 1 Effec Interactions (Flanagan/Online)   Exam 01   1 hour   HC 104 Exam<br>Friday, September 27, 2013 - 12:30PM CDT | m Schedule Cancellation Policy          | P Des P                                         |
| Collect appointment specific information from student<br>The following additional information is requested from each student when making an a       | appointment for the selected test type. | E E                                             |
| Is this a make-up exam? Select Option 💌<br>Include additional information regarding this appointment here, if necessary.                            |                                         |                                                 |
|                                                                                                    | $\langle$                               | Enter this optional<br>information, if desired. |
|                                                                                                    |                                         |                                                 |
|                                                                                                    | Cancel Appointment Request Next         |                                                 |

To check to see if the appointment was set successfully, click on the **My Appointments** tab. A display of your upcoming set appointments will appear. You will also receive an e-mail confirming your appointment and a 24 hour reminder of your appointment. *Contact information is included in the e-mail confirmation.* 

Important information about Managing Appointments next..

# **Managing Appointments**

Select the **My Appointments** tab to view and manage your appointments.

**Modify** will allow you to reschedule your current appointment. The other actions allow you to **Cancel** or view **Details** of your appointment.

These action tools are disabled once you are within 2 hours of the scheduled appointment, so be sure to make changes early!! If you miss the opportunity to modify or cancel online, please notify the Testing Center by phone or e-mail that you will not be coming to your appointment.

| Clarkson College<br>Prepare to be the best.           |                                                                                                    |        |                                        |            |                                                      |           |  |  |
|-------------------------------------------------------|----------------------------------------------------------------------------------------------------|--------|----------------------------------------|------------|------------------------------------------------------|-----------|--|--|
| Center Make Appointments Pow                          |                                                                                                    |        |                                        |            | Powered by TimeTrade                                 |           |  |  |
| Appoint                                               | Appointments   Cancellation Sign Out Testing Center                                                   |        |                                        |            |                                                      |           |  |  |
| Student<br>Appoint                                    | Student Sample Monday, March 21, 2011 - 11:30 AM Too late to modify or cancel due to the 2 hour rule. |        |                                        |            |                                                      |           |  |  |
| Use this screen to view and manage your appointments. |                                                                                                    |        |                                        |            |                                                      |           |  |  |
| Actions                                               |                                                                                                    | V      | Date                                   | Duration   | Course                                               | Test Type |  |  |
| -                                                     | Details                                                                                               |        | Monday, March 21, 2011 - 12:00PM CDT   | 30 minutes | HC 204 - Core II Cultural Hist/Healing Arts (Online) | Quiz 04   |  |  |
| Cancel                                                | Details                                                                                               | Modify | Thursday, March 24, 2011 - 11:00AM CDT | 1 hr       | HM 224 - Anat & Phys                                 | Exam 09   |  |  |
| Cancel                                                | Details                                                                                               | Modify | Monday, April 25, 2011 - 11:30AM CDT   | 30 mins    | GEN 105 - Medical Terminology                        | Final>>   |  |  |
|                                                       |                                                                                                    |        |                                        |            |                                                      |           |  |  |

### **Cancellation and Rescheduling Policy**

If you are unable to come at your appointment time, you must cancel or reschedule the appointment online no less than TWO hours prior to the scheduled appointment as explained above.

We appreciate this courtesy to the proctor and fellow students.

For assistance of additional information, please call 402-552-3034 or send a message to testingcenter@clarksoncollege.edu